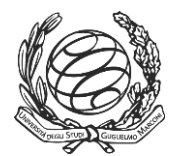

#### Платформа E-learning Virtual C@mpus – Как работать с Виртуальной платформой?

Данная инструкция поможет вам понять, как работать с виртуальной платформой **Virtual C@mpus**. В данной инструкции вы найдете описание основных функций и разделов Виртуального кампуса, а также некоторые учебные материалы, разработанные Университетом им. Г. Маркони.

На сайт вы найдете описание программ, процедуру зачисления, а также общую информацию об Университетет и его факультетах.

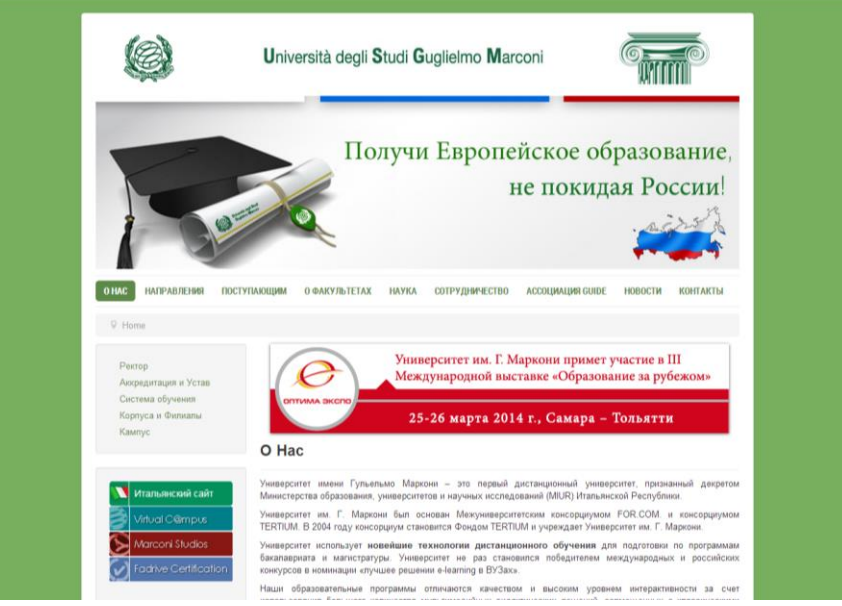

Рис. 1 – Сайт Университета им. Г. Маркони

Для открытия платформы "Virtual C@mpus" нажминте на раздел "Virtual C@mpus", находящийся в левом меню сайта:

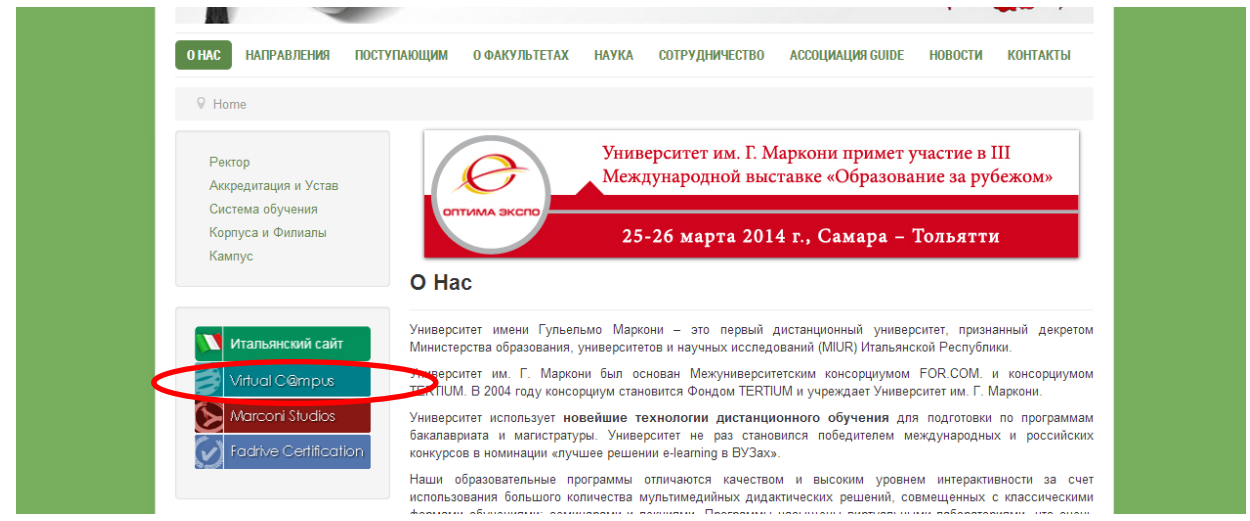

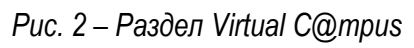

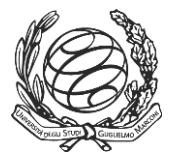

Введите в поля, выделенные на рисунке красным, ваш логин и пароль:

| Università<br>degli Studi<br>Guglielmo<br>Marconi                                                       | Virtual C@mpus                                                                                                    |
|----------------------------------------------------------------------------------------------------|----------------------------------------------------------------------------------------------------|
|                                                                                                    | Русский 🔻                                                                                                    |
| Навигация: Газеная<br>Позгалуйста, введите ваш<br>ПОПользователя и Пароль<br>Логин:<br>нароль:<br>Войти | Добро пожаловать на главную страницу платформы Virtual C@mpus. Это<br>учебная среда Университета им. Гульельмо Маркони.<br>После введения вашего ID пользователя и пароля, вы получите доступ<br>к образовательным курсам, на которые вы записаны, а также к услугам<br>диного портала.<br>Проверка статуса                                                                                                    |
| Важная информациен<br>Технические требования                                                            | Технические требования для навигации в Виртуальном К@мпусе:<br>- Компьютер: : Intel Pentium II 533 МГц, Intel Celeron 900 МГц, AMD Athlon 800 МГц или их<br>последующие версии<br>- Оперативная система: Micrisoft Windows 2000, XP; Vista;<br>- Минимальная Интернет-связь: 56 Кбит/с; рекомендуемые минимальные требования к<br>пропускной способности DSL 256 Кбит/с;<br>- Минимальное разрешение зирана: 1024×768<br>- Браузер: Internet Explorer 6, 7, 8, Chrome, Safari (Windows), Safari and Chrome (Mac);<br>- Подключение/Плагин: Windows Media Player 9, 10;<br>- активированные Cookies и Javascript |

Рис. 3 – Страница для входа в обучающую среду

Платформа Virtual C@mpus имеет 2 основных раздела: Персональная зона и Образовательная зона.

Сейчас вы находитесь в <u>Персональной зоне</u>, здесь указан список ваших предметов. Данный раздел предназначен для пользователей (студентов). В верхней части меню вы можете найти раздел с общей информацией о платформе и раздел «помощь».

|    | Università<br>degli Studi<br>Guglielmo<br>Marconi    | Virtual C@mpus                                                            |                                   |
|----|------------------------------------------------------|---------------------------------------------------------------------------|-----------------------------------|
|    |                                                      | то такое Virtual C@mpus   Помощь   Выхо,                                  | д из Virtual C@mpus               |
| н  | авигация: Главная > Персон                           | альная зоча > Курсы                                                       |                                   |
| Πι | Добро Пожа<br>арсональная зона войти на кур<br>Курсы | ловать на страницу, посвященную образова<br>эс, на который вы записались. | тельным курсам. Отсюда вы сможете |
|    |                                                      | Курс                                                                      | Издание                           |
|    |                                                      | Финансы                                                                   | 1                                 |
|    |                                                      | Частное право (Diritto privato)                                           | 1                                 |
|    |                                                      |                                                                           |                                   |
|    |                                                      |                                                                           |                                   |
|    |                                                      |                                                                           |                                   |
|    |                                                      |                                                                           |                                   |
|    |                                                      |                                                                           |                                   |

Рис. 4 – Персональная зона – Основные инструменты и разделы для доступа к обучающим программам

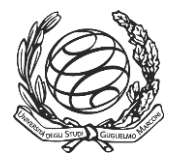

Разделы **Курсы** и **Отчет** позволяют вам отслеживать процесс обучения. Вы можете просмотреть, сколько раз вы открыли и просмотрели учебный материал, на каком этапе изучения предмета вы находитесь, данные инструменты помогут вам спланировать процесс обучения.

| Università<br>degli Studi<br>Gugleimo<br>Marconi                                 | Virtual C@mpus                                                                                              | tual C@mpus                 |
|----------------------------------------------------------------------------------|----------------------------------------------------------------------------------------------------|-----------------------------|
| Навигация: Главная > Персо<br>Добро Пож<br>Персональная зона войти на к<br>Курсы | нальная зона > Курсы<br>каловать на страницу, посвященную образовательным<br>урс, на который вы записались. | и курсам. Отсюда вы сможете |
| <u>О</u> тчет                                                                    | Курс                                                                                                    | Издание                     |
|                                                                                  | Business English                                                                                            | 1                           |
|                                                                                  | <u>гидравлика</u>                                                                                           | 1                           |
|                                                                                  | Математика: вводный курс                                                                                    | 1                           |
| -                                                                                | Техническая и промышленная физика II                                                                        | 1                           |
|                                                                                  | Энергетические системы                                                                                      | 1                           |

Рис. 5 – Раздел «Курсы»

**Образовательная зона** включает в себя **Программу курсов** и **Учебный материал.** На данной странице вы можете найти список предметов, находящихся на вышей платформе в данный период обучения. В данном разделе вы можете скачать текстовые материалы в PDF и аудио формате.

| Персональная зона         Выход из Virtual C@mpus           Навигация: Область обучения > Учебные материалы            Образовательная зон¥Важаемый студент, мы будем Вам признательны, если Вы заполните анкету о качестве образовательных услуг Виртуального кампуса, которую Вы найдете здесь. Данная информация поможет нам улучшить качество материала и услуг.           Учебные материалы            Учебные материалы            Онлайн материалы         Скачать преподаватель/ Метаданные куратор           Лекции         3           Раздаточный материал         3 | Università<br>degli Studi<br>Guglielmo<br>Marconi                 | Virtua                                                                                                    | l C@mpus                                                                                   | a deplacibas disciplinas et vo<br>provincial data al extera entrana<br>a dina cata data a esta continua a<br>catana cata data a esta continua a<br>catana conte data a esta contenta a<br>catana contenta a esta a |            |
|----------------------------------------------------------------------------------------------------|-------------------------------------------------------------------|----------------------------------------------------------------------------------------------------|--------------------------------------------------------------------------------------------|----------------------------------------------------------------------------------------------------|------------|
| Навигация: Область обучения > Учебные материалы<br>Образовательная зон¥важаемый студент, мы будем Вам признательны, если Вы заполните<br>анкету о качестве образовательных услуг Виртуального кампуса,<br>которую Вы найдете здесь. Данная информация поможет нам улучшить<br>качество материала и услуг.<br>Гидравлика<br>Онлайн материалы Скачать Преподаватель/ Метаданные<br>лекции 2 3 2<br>Лекции 2 3 2<br>Лекции 2 3 2<br>Скачать Преподаватель/ Метаданные<br>которчный материал                                                                                        |                                                                   | Персональная                                                                                                    | зона   Выход из Virtua                                                                     | al C@mpus                                                                                                    |            |
| Образовательная зон¥важаемый студент, мы будем Вам признательны, если Вы заполните<br>анкету о качестве образовательных услуг Виртуального кампуса,<br>которую Вы найдете здесс. Данная и иформация поможет нам улучшить<br>качество материала и услуг.<br><b>Гидравлика</b><br>Онлайн материалы<br>Лекции<br>Раздаточный материал                                                                                                    | Навигация: Област                                                 | ь обучения > Учебные материалы                                                                                                  |                                                                                            |                                                                                                    |            |
| гидравлика       Онлайн материалы     Скачать материалы     Преподаватель/ метаданные куратор       Лекции     2     3     1       Раздаточный материал     2     3     1                                                                                                    | Образовательная зой<br>Программа<br>курса<br>Учебные<br>материалы | а¥важаемый студент, мы будем Вам<br>анкету о качестве образователь<br>которую Вы найдете <u>здесь</u> . Данная<br>качество мате | і признательны, если В<br>ных услуг Виртуального<br>информация поможет н<br>риала и услуг. | ы заполните<br>5 кампуса,<br>нам улучшить                                                                                                    |            |
| Онлайн материалы         Скачать материалы         Преподаватель/ метаданные куратор           Лекции         2         3         1           Раздаточный материал         2         3         1                                                                                                    |                                                                   |                                                                                                    | гидравлика                                                                                 |                                                                                                    |            |
| Лекции 2 3 В<br>Раздаточный материал 2 3 В                                                                                                    |                                                                   | Онлайн материалы                                                                                                    | Скачать<br>материалы                                                                       | Преподаватель/<br>куратор                                                                                                    | Метаданные |
| Раздаточный материал 🔁 🔮 🗈                                                                                                    |                                                                   | Лекции                                                                                                    |                                                                                            | 8                                                                                                    |            |
|                                                                                                    |                                                                   | Раздаточный материал                                                                                                    |                                                                                            | 8                                                                                                    |            |
|                                                                                                    |                                                                   |                                                                                                    |                                                                                            |                                                                                                    |            |
|                                                                                                    |                                                                   |                                                                                                    |                                                                                            |                                                                                                    |            |

Рис. 6 – Загрузка учебного материала в формате PDF и MP3

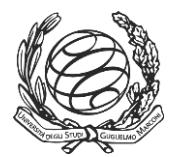

Университет им. Г. Маркони разрабатывает и использует в своих образовательных программах разные виды учебного материала. Учебные материалы преподносятся в форме видео/аудио лекций, текстовых материалов, ролевых игр и лабораторий.

Нажав на предмет, перед вами появится список лекций.

| Università degli Studi<br>Guglielmo Marconi                                                                                                    | Финансы                                                                                                    |                                                                                                    |       | Burr |
|----------------------------------------------------------------------------------------------------|----------------------------------------------------------------------------------------------------|----------------------------------------------------------------------------------------------------|-------|------|
| A constraint of the series of the series of the serie | Общественные блага      Уведомления      Уведомления      Уведомоначисть      Уведомления      Уведомления      Уведомлени      Уведомления       Уведомления      Уведомления      Уведомл | 1<br>а N 72 согласно<br>да N 128 работы,<br>чают условиям<br>абот является<br>ищенной<br>рокитета<br>о Маркони.<br>сский материал<br>аника студентов<br>рокитета<br>мам,<br>рокитета<br>изабот ридания<br>аника студентов<br>рокитета<br>изабот развеза<br>о Маркони.<br>сский материал<br>аника студентов<br>рокитета<br>изабот развеза<br>о Маркони.<br>Сосима материал<br>аника студентов<br>изам. | 10440 |      |

Рис 7 – Список лекций

Rh

Чтобы начать просмотр лекции, выберите лекцию и нажмите на нее. Нажав на "**Download file**", вы можете скачать текстовый материал:

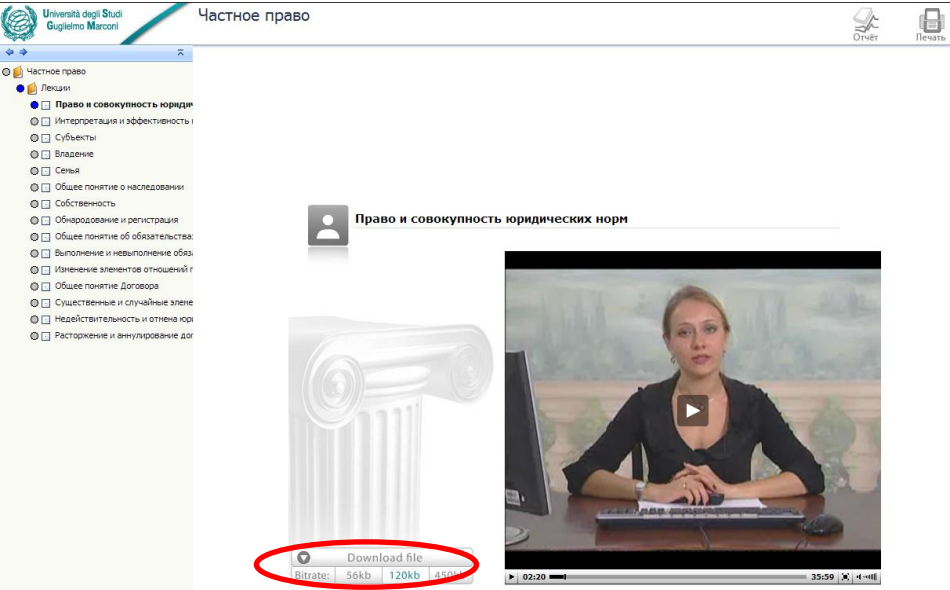

Рис. 8 – Доступ к текстовому материалу лекции

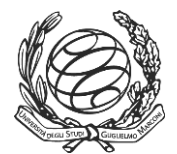

По завершению прослушивания лекции, вы увидите, что круглый значок около названия лекции стал полностью синим, т.е. это обозначает, что вы закончили просмотр данной лекции.

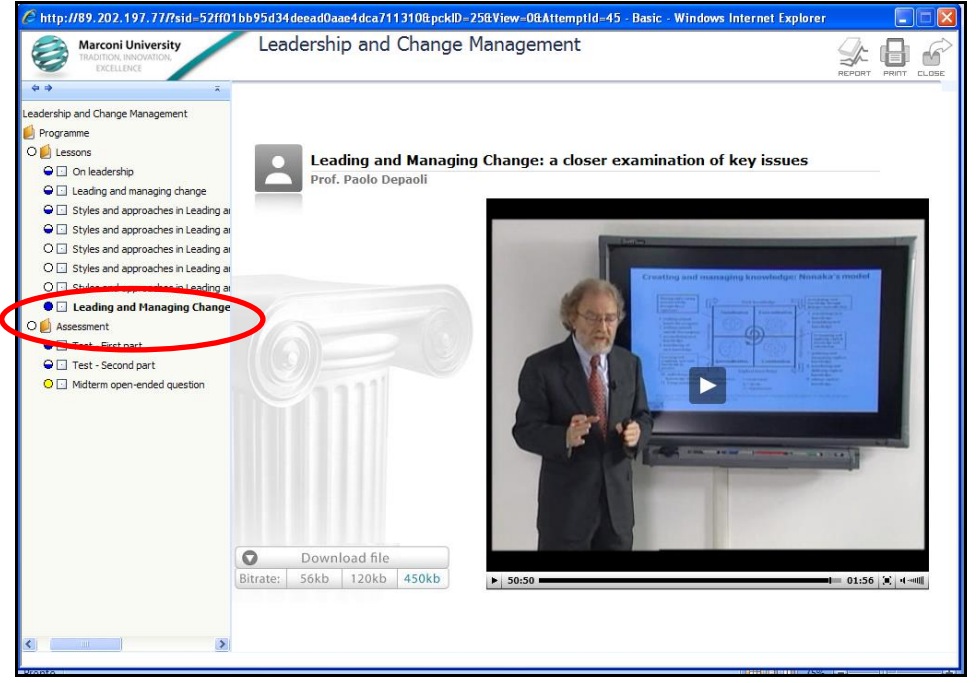

Рис. 9 – Завершение лекции

**Тест самопроверки** – это инструмент, который помогает студентам проверить знания, обретенные во время обучения и помогает им подготовиться к финальному экзамену.

| 🥙 http://89.202.197.77/?sid=24a09cdecbbc47f0895ca370923e73d7&pckID=29&View=0&AttemptId=32 - Basic - Windows Internet Explorer 📃 🔲 🔯                                                                                                    |               |                                                                                                    |        |  |  |  |  |
|----------------------------------------------------------------------------------------------------|---------------|----------------------------------------------------------------------------------------------------|--------|--|--|--|--|
| Marconi University<br>TRADITION, INNOVATION,<br>EXCELLENCE                                                                                                    | Project I     | inance and Risk Management                                                                                                    |        |  |  |  |  |
| 4 4 ×                                                                                                    |               |                                                                                                    |        |  |  |  |  |
| Project Finance and Risk Management     O      Programme     O      Lessons     O      Project Finance and Public Private                                                                                                    | Select the ri | pht answer(s):                                                                                                    |        |  |  |  |  |
| Cash flow analysis for project fin     Cash flow analysis and Public sector co     Cash flow analysis and Public sector co     Cash flow analysis and Public sector co     Cash flow analysis and Public sector co     Cash flow analysis and Public sector co | 1/20          | Construction risk is related to events such as late delivery, non-respect of specified standards, signi<br>additional costs, technical deficiency and external events, etc. | ficant |  |  |  |  |
|                                                                                                    |               | <ul><li>○ True</li><li>○ False</li></ul>                                                                                                    |        |  |  |  |  |
| O : Test - Second part<br>O : Midterm open-ended question                                                                                                    |               |                                                                                                    |        |  |  |  |  |
|                                                                                                    |               | 1 2 3 4 5 6 7 8 9 10 (b) FINISH                                                                                                    |        |  |  |  |  |
|                                                                                                    |               |                                                                                                    |        |  |  |  |  |
|                                                                                                    |               |                                                                                                    |        |  |  |  |  |
|                                                                                                    |               |                                                                                                    |        |  |  |  |  |
|                                                                                                    |               |                                                                                                    |        |  |  |  |  |

Рис. 10 – Тест самопроверки

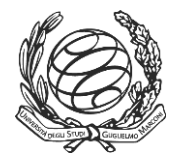

По завершению теста, вы можете проверить ваши результаты. Если вы успешно ответили на вопросы, то рядом с тестом появится зеленый значек, если же вы не сдали тест, то значек будет красным.

| http://89.202.197.77/?sid=24a09cder                        | cbbc47f0895ca370923e7 | 3d7&pckID=29&View=0&AttemptId=32 | - Basic - Windows Internet Explorer |          |
|------------------------------------------------------------|-----------------------|----------------------------------|-------------------------------------|----------|
| Marconi University<br>TRADITION, INNOVATION,<br>EXCELLENCE | Project Finance a     | ind KISK Management              |                                     |          |
| A A A                                                      |                       |                                  |                                     |          |
| ect Finance and Risk Management<br>Programme               | Test results:         |                                  | ?                                   |          |
| ዾ Lessons                                                  | Test results:         | Failed                           |                                     |          |
| O 🔄 Project Finance and Public Private partnership         | Score:                | 65/100                           |                                     |          |
| O 🔄 Cash flow analysis for project financing initiati      |                       |                                  |                                     |          |
| O 🔄 Risk analysis and Public sector comparator (PS         | Details               |                                  |                                     |          |
| Financing the deal                                         | Answered questions:   | 20/20                            |                                     |          |
| Accounting treatment of PPPs and the role of               | Correct Answers:      | 13/20                            |                                     |          |
| O 🖸 Case studies                                           | Wrong Answers:        | 7/20                             |                                     |          |
| Assessment                                                 |                       |                                  | BROWSE ANSWER                       | FEEDBACK |
| 🔍 🖸 Test - First part                                      |                       |                                  |                                     |          |
| 😔 🖸 Test - Second part                                     |                       |                                  |                                     |          |
| O  Midterm open-ended question                             |                       |                                  |                                     |          |
|                                                            |                       |                                  |                                     |          |
|                                                            |                       |                                  |                                     |          |
|                                                            |                       |                                  |                                     |          |
|                                                            |                       |                                  |                                     |          |
|                                                            |                       |                                  |                                     |          |
|                                                            |                       |                                  |                                     |          |
|                                                            |                       |                                  |                                     |          |
|                                                            |                       |                                  |                                     |          |
|                                                            |                       |                                  |                                     |          |
|                                                            |                       |                                  |                                     |          |
|                                                            |                       |                                  |                                     |          |
|                                                            |                       |                                  |                                     |          |
|                                                            |                       |                                  |                                     |          |
|                                                            |                       |                                  |                                     |          |
|                                                            |                       |                                  |                                     |          |
|                                                            |                       |                                  |                                     |          |
| <                                                          |                       |                                  |                                     |          |
|                                                            |                       |                                  |                                     |          |
| hine                                                       |                       |                                  | U(2) Internet Explorer              | ۹ 10     |

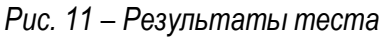

Вы можете следить за результатами обучения воспользовавшись функцией «Отчет»

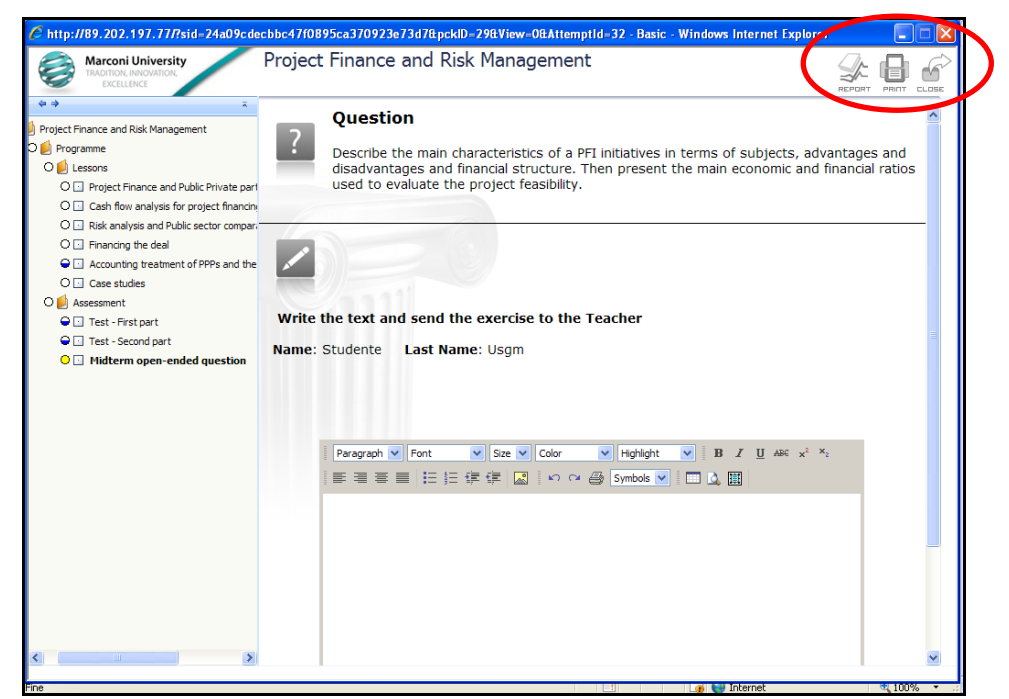

Рис. 12 – Отчет, Печать, Закрыть

Успехов в учебе!